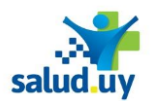

## **INGRESO DE UN PACIENTE AL SISTEMA R.I.D.I.**

- 1. Ingresar a Mozilla Firefox. RIDI aparecerá por defecto en las ventanas de inicio. De no ser así, acceder ingresando la dirección en el explorador: http://10.255.6.50/ris.
- 2. Ingresar el nombre de Usuario:

sa

salud uv

| о:       | y Contraseña:                                                               |  |
|----------|-----------------------------------------------------------------------------|--|
| <b>*</b> | Red Integrade de<br>Degnôstico por Integen<br>Ingresar el sistema RID - ris |  |
| uduy     | Usuario: Juano Contraseña: Contraseña Videa: usuario Videa: usuario         |  |

3. Seleccionar el rol de **RECEPCIONISTA**, el cual nos permite ingresar una solicitud en el sistema, seguido de **Continuar**.

| Seleccion de ro | 1:                                                                    | C                                                                         |
|-----------------|-----------------------------------------------------------------------|---------------------------------------------------------------------------|
| Institucion:    |                                                                       |                                                                           |
|                 | •                                                                     |                                                                           |
| Rol:            |                                                                       |                                                                           |
| RECEPCIONISTA   | <b>T</b>                                                              |                                                                           |
| Continuar       |                                                                       |                                                                           |
|                 | Seleccion de ro<br>Institucion:<br>Rol:<br>RECEPCIONISTA<br>Continuar | Seleccion de rol:<br>Institucion:<br>Rol:<br>RECEPCIONISTA •<br>Continuar |

4. Ingresar el servicio y el documento del paciente (sin puntos ni guiones) seguido de Nueva solicitud. Recepción de urgencia

| Servicio seleccionado:          | Radiología                            | •        |  |  |  |  |
|---------------------------------|---------------------------------------|----------|--|--|--|--|
|                                 | Radiología<br>Tomografía<br>Ecografía |          |  |  |  |  |
| Institucion selecciona          | ida:                                  | •        |  |  |  |  |
| Documento sin puntos ni guiones |                                       |          |  |  |  |  |
| Nueva Solicitud                 | Nuevo Paciente                        | Historia |  |  |  |  |

5. Seleccionar los procedimientos que se le llevarán a cabo al paciente (**Procedimientos solicitados**) seguido de **Siguiente**. Se puede buscar en la lista de procedimientos o filtrando por palabra clave.

| Paciente: Do<br>Servicio | cumento: Nombres:<br>Nombre:Radiología Modalidad:CR                                                                                                    | Apellidos:    | Fecha Nac:       | Institucion: | Sexo:F |
|--------------------------|----------------------------------------------------------------------------------------------------|---------------|------------------|--------------|--------|
|                          | Lista de procedimientos                                                                                                    |               | Procedimientos s | olicitados   |        |
|                          | RX ABCOMEN<br>RX ANTEBRAZO<br>RX APRAZO URINARIO SIMPLE<br>RX ART COX DE EMORAL<br>RX ART CUA COM TABIO TARSIANA<br>RX ART CLA ACON TBIO TARSIANA<br>RX CANUN<br>RX CAVIN<br>RX CAVIN<br>RX CAVIN<br>RX CODI ONA CERVICAL<br>RX CODI ONA DORSAL _TORACICA |               | ADERA            | *            |        |
|                          | Buscar procedimiento                                                                                                    |               |                  |              |        |
|                          |                                                                                                    | Cancelar Sigu | iente            |              |        |

- 6. Completar los datos. Ninguna información es de carácter obligatoria, sin embargo se considera importante completar:
  - Datos clínicos: Es la única información que observa el técnico.
  - Médico Solicitante: se puede identificar con su número de caja y más si la solicitud parte del propio médico.

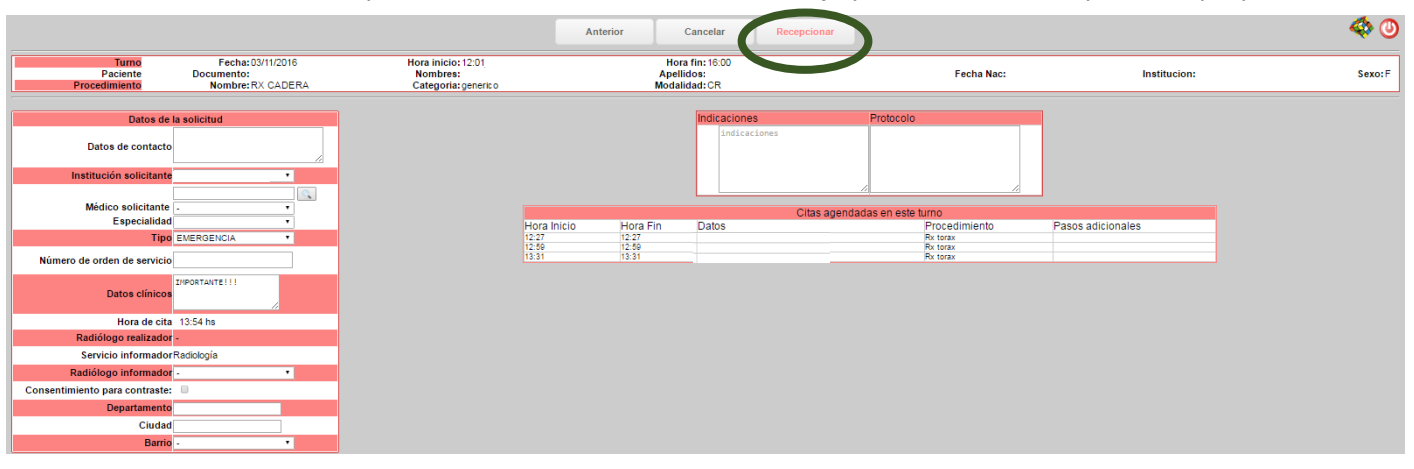

7. Click en Recepcionar para finalizar el proceso de recepción.